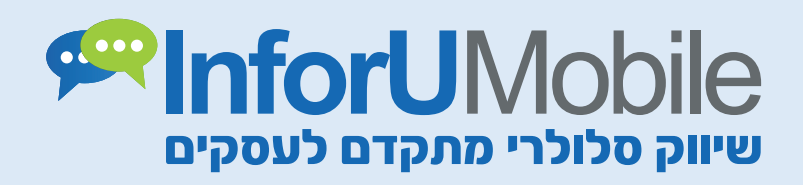

# מדריך שליחה ראשוני

מבית שמיר מערכות ומפעלים InforUMobile support@inforu.co.il | www.inforu.co.il | 03-9415550

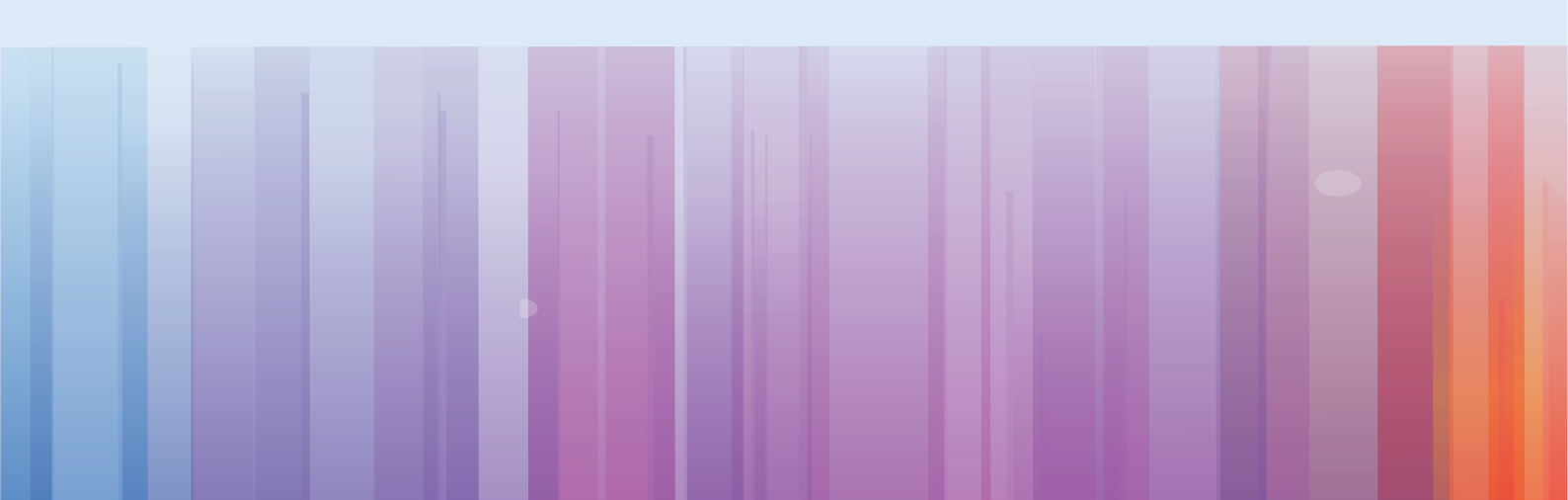

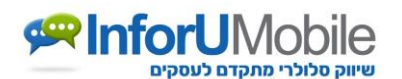

## ברוכים הבאים למערכת InfoSMS!

מדריך זה נועד לסייע לך בראשית השימוש במערכת.

המדריך יציג לך את האפשרויות הבסיסיות הקיימות במערכת על מנת שתתמצא בה בפשטות ותוכל להתחיל לדוור באמצעותה ללא דיחוי.

אנו מקווים כי תהנה להשתמש במערכת ותפיק את מירב הערך ממנה.

לאחר קריאת המדריך המלצתנו היא לצפות בסרטוני הווידאו המדגימים את השימוש בה. ניתן גם לקרוא את השאלות הנפוצות תחת לשונית "תמיכה ושירות" בתפריט המערכת.

בכל שאלה נשמח לעמוד לרשותך.

שליחת הודעות

מסך זה מאפשר:

- לשלוח הודעה לנמענים
- להגדיר את ההודעה (מי השולח, מתי ההודעה תשלח, באיזה קצב תשלח ועוד)
  - לבחור את הנמענים שיקבלו את ההודעה (יחידים, קבוצות, מזדמנים)
    - לשלב מרכיבים פרסונליים בהודעה
    - לייצר דף נחיתה סלולרי שיוצמד להודעה
      - לשלוח את ההודעה לבדיקה עצמית

| I 🗉 👔                                                                                   | התנתק                                                                                        | תמיכה ושירות ד                                             | הגדרות ▼ | דוחות ▼            | אנשי קשר ▼<br><u>סבר לדף זה ⊫</u> | שליחת הודעות ד<br>שליחת SMS ב          |
|-----------------------------------------------------------------------------------------|----------------------------------------------------------------------------------------------|------------------------------------------------------------|----------|--------------------|-----------------------------------|----------------------------------------|
| דיי טלפון<br>זי צורות:<br>ייטלפון בלבד.<br>תוכן מותאם אישית ( <u>קובץ דוגמא   עזרה)</u> | ר קבוצות מספ<br>ין מספרי טלפון בשר<br>ה/הקלדה של מספו<br>ת מספרי טלפון + ר<br>05021<br>05421 | אנשי קש<br>אנשי קש<br>ר. הדבק<br>2. הדבק<br>63519<br>51743 | זנורות   | נצע מטורף על ו     | ום רב יצאנו במו                   | סח ההודעה: פל<br>דע לגבי<br>רכי הודעות |
|                                                                                         |                                                                                              |                                                            |          | עים: ו             | ן 🚺 תווים: 📧 מקט                  |                                        |
|                                                                                         |                                                                                              |                                                            |          | •                  | הוסף תוכן                         | ווספות תוכן.<br>הוסף תוכן פרסונלי      |
|                                                                                         |                                                                                              |                                                            |          | -                  | הוסף תוכן                         | ווסף הודעה שמורה                       |
|                                                                                         |                                                                                              |                                                            |          | -                  | הוסף תוכן                         | ווסף דפי נחיתה                         |
|                                                                                         |                                                                                              |                                                            |          |                    | רה מרשימת תפוצר                   | הוסף קישור להס                         |
| 8                                                                                       |                                                                                              |                                                            |          |                    |                                   | אפשרויות נוספות:                       |
| טלפונים: פירוט                                                                          | קבוצות:                                                                                      | :אנשי קשר                                                  |          | ? 039415550        | )                                 | מספר שולח:                             |
| 1                                                                                       | 0                                                                                            | 0                                                          |          | <u>?</u> 039415550 | )                                 | שם השולח:                              |
|                                                                                         | בדיקה:                                                                                       | הודעת                                                      |          |                    | מיידי 🔿 דחוי                      | מועד שליחה:                            |
| שלח הודעת בדיקה                                                                         | הזן מספר טלפו <mark>ן</mark>                                                                 |                                                            |          | ?                  | ללא                               | טפטוף:                                 |

חבית שמיר מערכות ומפעלים בע"מ InforUMobile

support@inforu.co.il ,03-9514736 פקס: 03-9415550 על': 03-9415550 פקס: 03-9514736, www.inforu.co.il

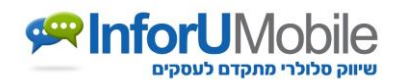

#### <u>צד ימין של המסך הראשי</u>

- חלון נוסח ההודעה בחלון זה יש להזין את מלל ההודעה לשליחה.
- אורך ההודעה ניתן לשלוח עד 500 תווים בהודעה אחת. טקסט באורך של 70 תווים בעברית נשלח ומחויב כהודעה אחת (באנגלית החישוב הוא לפי 160 תווים). עבור טקסט ארוך יותר מ-70 תווים, יחידת החיוב היא כל 67 תווים, כולל ההודעה הראשונה (באנגלית יחידת החיוב היא 153 תווים).
  - **הוספת תוכן** יפורט בסעיף נפרד.
- הזנת מספר שולח מספר השולח הוא מספר הטלפון שיופיע אצל מקבל ההודעה כמספר שממנו נשלחה ההודעה. מומלץ להזין מספר שולח רלוונטי אליו מקבלי ההודעה יוכלו לצור קשר במידה והם רוצים לברר פרטים לגבי תוכן ההודעה.
- הזנת שם שולח ניתן גם לרשום את שם שולח ההודעה כפי שיופיע בטלפונים של מקבליה. יש להזין שם באנגלית בלבד ובאורך של עד 11 תווים.
   \* הערה: מספר השולח ושם השולח אינם מתקבלים במקביל, אלא יתקבל או שם השולח (ברשתות סלקום ואורנג') או מספר השולח (בשאר הרשתות).
- טפטוף ניתן לקבוע את קצב שיגור ההודעות עם מרווחי זמן של שניות בין הודעה להודעה.
  פונקציה זו שימושית כאשר הנך מדוור מספר רב של נמענים בו זמנית ואתה מצפה לקבל פניות חוזרות.
- מועד השליחה ניתן להגדיר את המועד הרצוי לשליחת ההודעה או מיידי או עתידי. בחירה באפשרות "דחוי" פותחת יומן תאריכים המאפשר סימון של התאריך והשעה הרצויים לשליחת ההודעה.

## <u>צד שמאל של המסך הראשי</u>

- **חלון נמענים** בחלון זה תוכל להגדיר את הנמענים המיועדים לקבל את הודעתך. החלון מחולק סלושה חלקים:
- לשונית מספרי טלפון הלשונית נועדה לכתיבת מספרי הטלפון של הנמענים בצורה ידנית או להדבקת טור מספרים מקובץ Excel / Word / Notepad אין בצורה ידנית או להדבקת טור מספרים מקובץ מקובץ פנוסף משמעות אם המספרים מוכנסים עם או בלי 0 בתחילתם או עם או בלי מקף. בנוסף המערכת יודעת לסנן את רוב התווים שאינם מספר. כמו כן המערכת מבצעת אוטומטית סינון של מספרים כפולים ואינה שולחת את ההודעה למספרים שאינם תקינים.
- לשונית אנשי קשר במידה והוטענו למערכת מראש אנשי קשר, ניתן לבחור מתוך
  הרשימה את הנמענים הייעודיים לקבלת ההודעה. המערכת מאפשרת לבצע חיפוש
  בין כלל אנשי הקשר שהוזנו על מנת לאתר בקלות את האנשים הרלוונטיים.
- לשונית קבוצות -במידה והוגדרו קבוצות נמענים במערכת ניתן לבחור קבוצה אחת או יותר אליה ההודעה תשלח.

המערכת יודעת לשלב בין שלושת האופציות, כך שניתן לשלוח הודעות הן למספרי טלפון שהודבקו בחלון לשונית מספרי טלפון, הן לקבוצות והן לנמענים בודדים ללא קשר לזיקתם לקבוצה זו או אחרת.

## חבית שמיר מערכות ומפעלים בע"מ InforUMobile

support@inforu.co.il ,03-9514736 פקס: 03-9415550 על": 03-9415550 פקס: 03-9415550 www.inforu.co.il

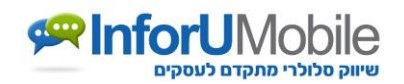

הודעת בדיקה, מבלי שהיא תשלח
 לנמענים שהוגדרו לקבלה. מומלץ להשתמש באפשרות זו לפני שילוח ההודעה בתפוצה רחבה
 על מנת לוודא שהמלל בה תקין, שאין שגיאות ושהכול כשורה.

<u>כפתור שלח</u> SMS- כפתור שליחת ההודעה לפי הגדרותיה ובהתאם לסעיפים מעלה. על כפתור זה יש ללחוץ כאשר רוצים לסיים את התהליך ולתת את הוראת השליחה למערכת.

## ניהול אנשי קשר (תחת לשונית אנשי קשר בתפריט המערכת)

|            |             | שם משפחה :              | נקה            | neu          |            |                 |                 | ۲   |
|------------|-------------|-------------------------|----------------|--------------|------------|-----------------|-----------------|-----|
|            |             | שם פרטי :               | 25:2012.0021.2 |              |            |                 |                 | ה ה |
|            |             | תפקיד :                 | 20. 101 100    | 110          |            |                 |                 |     |
| 0502136535 |             | י<br>רולפוו ∩לולרי      | 210            | <u>תפקיד</u> | טלפון      | <u>שם משפחה</u> | שם פרטי 🖛       | [   |
| 0002100000 |             |                         | τp             | משור         | 0502136535 |                 |                 | [   |
|            |             | דואר אלקטרוני :         | τp             | משוו         | 0526016010 |                 |                 | [   |
| ~          |             | תאריך לידה :            | τp             | משוו         | 0526045052 |                 |                 | E   |
| ~          | 29/05/2013  | תאריך הוספה :           | τp             | משוו         | 0522000008 |                 |                 | E   |
|            |             | תארור שלוחה אחרוו       | τρ             | משוו         | 0526025787 |                 |                 | E   |
|            |             | . In the chirage friend | τp             | משוו         | 0523124817 |                 |                 | E   |
| -          |             | פרמטר :                 | τρ             | משוו         | 0523124848 |                 |                 | E   |
| ~          | משותף       | כוג איש קשר :           | τρ             | משור         | 0526025240 |                 |                 | E   |
| ספקים 🗖    | מתעניינים 🗖 | שיוך לקבוצות :          | τρ             | משור         | 0526025243 |                 |                 | E   |
|            | חנויות 🗖    |                         | τρ             | משוו         | 0523124760 |                 |                 | E   |
|            |             |                         | דף             | משוו         | 0526025301 |                 |                 | E   |
|            |             |                         | τρ             | משוו         | 0523124600 |                 |                 | E   |
|            |             |                         | ក្             | משור         | 0523063300 |                 |                 | E   |
|            |             |                         | դր             | משוו         | 0526025555 |                 |                 | E   |
|            |             |                         | դր             | משור         | 0505440077 |                 |                 | E   |
|            |             |                         | τρ             | משוו         | 0523124041 |                 |                 | E   |
|            |             |                         | דף             | משור         | 0526129585 |                 |                 | E   |
|            |             |                         | ղ              | משור         | 0523671772 |                 |                 | E   |
|            |             |                         | דף             | משוו         | 0522200467 |                 |                 | E   |
|            |             |                         | դր             | משוו         | 0524000277 |                 |                 | E   |
|            |             |                         | τρ             | משור         | 0523124488 |                 |                 | E   |
|            |             |                         | τp             | משור         | 0528767470 | שרון            | אביבית ושרון וי | E   |
|            |             |                         |                | אישי         | 0536765649 |                 | אלי             | E   |
|            |             |                         | ղ              | משור         | 0529999999 |                 | בדידות          | E   |
|            |             |                         |                | עיועי        | 05/9999999 |                 | בודדי           | Г   |

מסך זה מאפשר לנהל את אנשי הקשר ולהוסיף אנשי קשר חדשים למערכת.

- **הוספת איש קשר בודד** ניתן להוסיף איש קשר בודד ע"י לחיצה על כפתור "חדש" בתחתית המסך ומילוי הפרטים שלו בחלון שיפתח.
- הוספת אנשי קשר מקובץ ניתן להוסיף מספר אנשי קשר בפעולה מרוכזת ע"י לחיצה על כפתור "הוסף מקובץ". יפתח מסך טעינת אנשי קשר (המופיע גם בתפריט המערכת תחת לשונית אנשי קשר).

#### InforUMobile מבית שמיר מערכות ומפעלים בע"מ

support@inforu.co.il ,03-9514736 פקס: 03-9415550 ע.ד. 2097 נס ציונה 7412002 טל': 03-9514736 פקס: 03-9514736 www.inforu.co.il

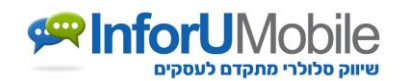

- טעינת אנשי קשר למערכת תתבצע באמצעות קובץ Excel כפי שמודגם במסך. על מנת לטעון את האנשים יש לסמן את העמודות הרלוונטיות בקובץ האקסל שלך (מספר טלפון או מספר טלפון ושם פרטי – יש להקפיד שהטלפון יהיה בעמודה A והשם בעמודה B ולא להיפך) ולהדביק את הנתונים בחלונית.
  - לסיום יש ללחוץ שמור. 鱼

|                      | התנתק           | תמינה ושירות ▼                                                                                                    | הגדרות ד                                                                                                | דוחות ד     | דאנשי קשר ד           | שליחת הודעות 👻        |
|----------------------|-----------------|----------------------------------------------------------------------------------------------------|----------------------------------------------------------------------------------------------------|-------------|-----------------------|-----------------------|
|                      |                 |                                                                                                    |                                                                                                    |             | ۲                     | טעינת אנשי קש         |
|                      |                 |                                                                                                    |                                                                                                    |             |                       |                       |
| בוצה אשר אליה אנשי   | אנא בחר/י את הק | ת אנשי קשר למערכת                                                                                                    | ווסבו<br>1) בכדי להעלו                                                                                  |             |                       | בחר לאיזו קבוצה לשייך |
| א לחץ על קבוצה חדשה. | קבוצה חדשה- אנ  | במידה והנך רוצה ליצור                                                                                                    | הקשר ישויכו.                                                                                            |             | ×                     | בחר קבוצה 💿           |
|                      |                 |                                                                                                    |                                                                                                    |             |                       | קבוצה חדשה 🔾          |
|                      |                 |                                                                                                    |                                                                                                    |             |                       | ללא קבוצה 🔾           |
| Excel לתיבה מימין.   | אנשי קשר מקובץ  | כק מספרי טלפון ושמות<br>ק מספרי טלפון                                                                                                    | העתק והדב <b>(2</b><br>ניתן להעתיק ו                                                                    | כת          | רצונך להעלות למער     | הדבק מספרי טלפון שב   |
|                      | אנשי קשר        | שו<br>ט 100 ביי<br>גי 100 ביי<br>גי<br>גי 100 ביי<br>גי<br>גי<br>גי<br>גי<br>גי<br>גי<br>גי<br>גי<br>גי<br>גי<br>גי<br>גי<br>ג | A      1        111111      2        2222222      3        3333333      4        ניתן להעתיק נ        A | (נשטן ווים) | ון או שתי עמודות (טלו | הדבק פה עמודה של טלפ  |
|                      |                 | נון שם<br>1052-1 חיים<br>521 משה<br>52-230 איציק                                                                                                    | 111111 2<br>234567 3<br>333333 4                                                                        | 2           |                       |                       |
|                      |                 |                                                                                                    |                                                                                                    | <u>N.</u>   | משותף 💌               | בחר סוג אנשי קשר:     |
|                      |                 |                                                                                                    |                                                                                                    |             |                       | שמור                  |
|                      |                 | 2                                                                                                    |                                                                                                    |             |                       |                       |
|                      |                 | <u>קרמת דחץ כאן</u> בי                                                                                                    | <u>ומסך סעינה מת</u>                                                                                    |             |                       |                       |
|                      |                 |                                                                                                    |                                                                                                    |             |                       |                       |
|                      |                 |                                                                                                    |                                                                                                    |             |                       |                       |
|                      |                 |                                                                                                    |                                                                                                    |             |                       |                       |
|                      |                 |                                                                                                    |                                                                                                    |             |                       |                       |
|                      |                 |                                                                                                    |                                                                                                    |             |                       |                       |
|                      |                 |                                                                                                    |                                                                                                    |             |                       |                       |
|                      |                 |                                                                                                    |                                                                                                    |             |                       |                       |
|                      |                 |                                                                                                    |                                                                                                    |             |                       |                       |

בבואך לטעון אנשי קשר, יש באפשרותך להגדיר לאיזו קבוצת נמענים במערכת ברצונך לשייך אותם.

במידה ואתה רוצה לייצר רשימת נמענים חדשה ניתן לעשות זאת במסך על ידי בחירת "קבוצה חדשה" וכתיבת שם הקבוצה בשדה המיועד.

אם יש בידיך נתונים נוספים לגבי אנשי הקשר (מעבר לשם וטלפון) שברצונך לטעון למערכת, או במידה ואתה רוצה לשייך את אנשי הקשר שאתה טוען למספר קבוצות במקביל, יש ללחוץ על קישור "**מסך טעינה מתקדמת**" בתחתית המסך.

אם טוענים אנשי קשר שכבר נמצאים במערכת, המערכת תעדכן את הנתונים ולא תיצור \* כפילות.

#### InforUMobile מבית שמיר מערכות ומפעלים בע"מ

support@inforu.co.il ,03-9514736 פקס: 03-9415550 על": 03-9415550 פקס: 03-9415550 www.inforu.co.il

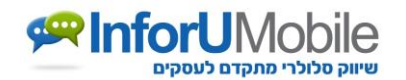

מסך טעינת אנשי קשר (מתקדמת) – מאפשר, כאמור, לטעון מספר אנשי קשר בעת ובעונה • אחת ובו זמנית להזין פרטים מרובים לגביהם כמו גם לשייכם למספר רב של קבוצות.

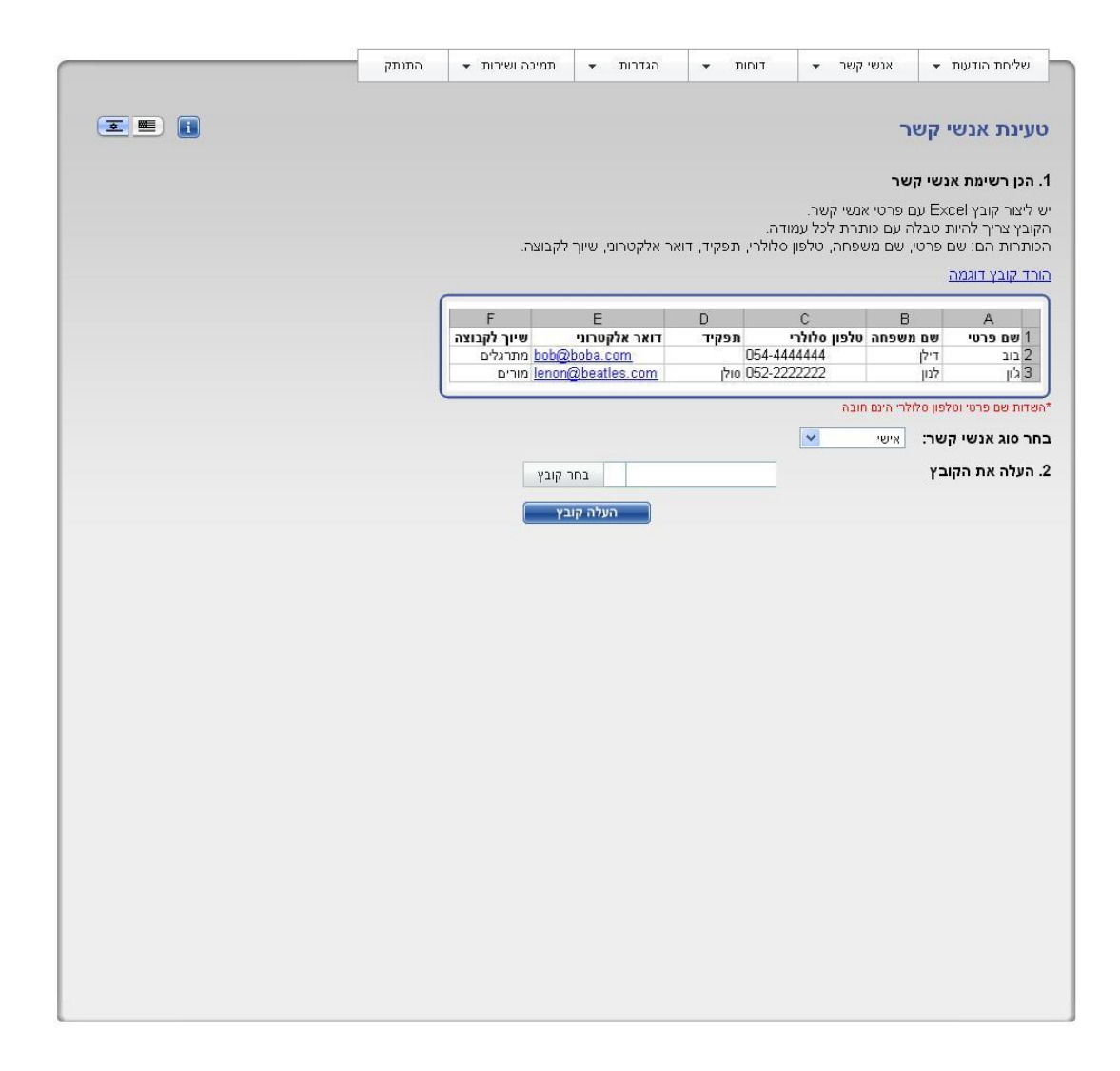

טעינת אנשי הקשר תתבצע באמצעות קובץ Excel. חשוב להקפיד על מבנה הקובץ על מנת שהנתונים יטענו בצורה תקינה. המערכת מאפשרת להוריד קובץ לדוגמא ולבצע עליו את השינויים הנחוצים.

ניתן להגדיר מספר בלתי מוגבל של קבוצות אליהם איש הקשר ישוייך. ניתן גם לתת שמות של קבוצות שאינן מוזנות עדיין במערכת וזו תדע לייצר אותן ולשייך את אנשי הקשר הרלוונטיים אליהן ברגע שקובץ אנשי הקשר יטען.

לאחר עדכון הקובץ בנתוני אנשי הקשר שלך יש להעלות את הקובץ למערכת באמצעות כפתור "**בחר קובץ**" (אותו הקובץ שביצעת בו שינוים ושמרת על המחשב שלך) ו"**העלה קובץ**".

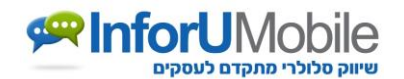

חיפוש איש קשר – ניתן להקליד שם או טלפון של איש קשר בראש המסך ולקבל את תוצאות – חיפוש הנוגעות אליו.

|            |            | התנתק                 | תמינה ושירות 🔻     | הגדרות 🔻  | דוחות 👻   | ענשי קשר ד          | חת הודעות 🔻              | שלי   |
|------------|------------|-----------------------|--------------------|-----------|-----------|---------------------|--------------------------|-------|
|            |            |                       |                    |           |           |                     | י ארושי <del>ה</del> ושו | יהוי  |
|            |            |                       |                    |           | -         | Martin 110 Internet |                          |       |
|            |            |                       |                    |           |           |                     | 0                        | 0     |
|            | יעל        |                       | קשר:1 שם פרי       | סה"כ אנשי |           |                     | G 尾 1 🔁                  |       |
| 0507766026 |            | باربارین              | ונפקיו             | זיד סוג   | ולפוו תפי | שם משפחה כ          | שם פרטי                  | 31    |
| 0327700330 |            |                       |                    | משותף     | 0527768   | 936                 | יעל                      |       |
|            |            | מיסרוני.<br>היוסרוני. |                    |           |           |                     |                          |       |
|            | 11/06/0010 |                       | ונאריך י           |           |           |                     |                          |       |
|            | 11/00/2010 | וווספר גמכווי         |                    |           |           |                     |                          |       |
|            |            | . μπα τη το           |                    |           |           |                     |                          |       |
|            | משומפ      | . בוער :              |                    |           |           |                     |                          |       |
| ספקים      | מתעניינים  | קסר :<br>בוצות :      | טוג איש<br>שיוך לק |           |           |                     |                          |       |
|            | חנויות 🗹   |                       |                    |           |           |                     |                          |       |
|            |            |                       |                    |           |           |                     |                          |       |
|            |            |                       |                    |           |           |                     |                          |       |
|            |            |                       |                    |           |           |                     |                          |       |
|            |            |                       |                    |           |           |                     |                          |       |
|            |            |                       |                    |           |           |                     |                          |       |
|            |            |                       |                    |           |           |                     |                          |       |
|            |            |                       |                    |           |           |                     |                          |       |
|            |            |                       |                    |           |           |                     |                          |       |
|            |            |                       |                    |           |           |                     |                          |       |
|            |            |                       |                    |           |           |                     |                          |       |
|            |            |                       |                    |           |           |                     |                          |       |
|            |            |                       |                    |           |           |                     |                          |       |
|            |            |                       |                    |           |           |                     |                          |       |
|            |            |                       |                    |           |           |                     |                          |       |
|            |            |                       |                    |           |           |                     |                          |       |
|            |            |                       |                    |           |           |                     |                          |       |
|            |            |                       |                    |           |           |                     |                          |       |
|            |            |                       |                    |           |           |                     |                          |       |
|            |            |                       |                    |           |           |                     |                          |       |
|            |            |                       |                    |           |           |                     |                          |       |
|            |            |                       |                    |           |           |                     |                          |       |
|            |            |                       |                    |           |           |                     |                          |       |
|            |            |                       |                    |           |           |                     |                          |       |
|            |            |                       |                    |           |           |                     |                          |       |
|            |            |                       |                    |           |           |                     |                          |       |
|            |            |                       |                    |           |           |                     |                          |       |
|            |            |                       |                    |           |           |                     |                          |       |
|            |            |                       |                    |           |           |                     |                          |       |
|            |            |                       |                    |           |           |                     |                          |       |
|            |            |                       |                    |           |           |                     |                          |       |
|            |            |                       |                    |           |           |                     |                          |       |
|            |            |                       |                    |           |           |                     |                          |       |
|            |            |                       |                    |           |           |                     |                          |       |
|            |            |                       |                    |           |           |                     |                          |       |
|            |            |                       |                    |           |           |                     |                          |       |
| שמור       |            |                       |                    |           |           | 9 <b>-</b>          | 2                        | 7.7.0 |

פרטי איש הקשר המלאים כפי שמוזנים במערכת יופיעו בצדו השמאלי של המסך, כולל הקבוצות אליהן הוא משויך. ניתן לעדכן אותם ועל מנת שהשינויים יוטמעו, יש ללחוץ על כפתור "שמור" בסיום התהליך.

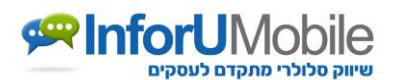

## ניהול קבוצות (תחת לשונית אנשי קשר בתפריט המערכת)

מסך זה מאפשר לנהל קבוצות ולשייך אנשי קשר אליהן.

במסך ניתן לראות את כל הקבוצות שהוטענו למערכת עד כה. ניתן לבצע חיפוש לאיתור קבוצה לפי שם, ניתן למחוק קבוצות, לערוך וליצור קבוצות חדשות. פירוט אנשי הקשר החברים בקבוצה נתונה מופיע בצד השמאלי של המסך.

|              |                        |                | 1                |                      |                        |            |      |
|--------------|------------------------|----------------|------------------|----------------------|------------------------|------------|------|
|              | התנתק                  | תמיכה ושירות 🔻 | הגדרות ד         | דוחות ד              | אנשי קשר 🔹             | ת הודעות   | שליח |
|              |                        |                |                  |                      |                        |            |      |
|              |                        |                |                  |                      | ת הסבר לדף זה באו      | קבוצו      | הול  |
|              |                        | שם חנויות      | ש נקה            | anx                  |                        |            | ש    |
|              |                        | תאור           |                  |                      |                        |            |      |
| ערוך פרטים   |                        |                | <u>רמת קבוצה</u> | <u>מספר אנשי קשר</u> | <u>שם</u> <del>-</del> | <u>'on</u> |      |
|              |                        |                | ישי              | ч 6                  | חנויות                 | 2772       |      |
|              |                        |                | ישי              | × 20                 | מתעניינים              | 2771       |      |
| <u>טלפון</u> | <u>שם</u> <del>-</del> |                | ישי              | ∢ 20                 | ספקים                  | 2770       |      |
| 0523124760   |                        |                |                  |                      |                        |            |      |
| 0526025243   |                        |                |                  |                      |                        |            |      |
| 0526025240   |                        |                |                  |                      |                        |            |      |
| 0523124848   |                        |                |                  |                      |                        |            |      |
| 0523124817   |                        |                |                  |                      |                        |            |      |
| 0526025787   |                        |                |                  |                      |                        |            |      |
|              |                        |                |                  |                      |                        |            |      |
|              |                        |                |                  |                      |                        |            |      |
|              |                        |                |                  |                      |                        |            |      |
|              |                        |                |                  |                      |                        |            |      |
|              |                        |                |                  |                      |                        |            |      |
|              |                        |                |                  |                      |                        |            |      |
|              |                        |                |                  |                      |                        |            |      |
|              |                        |                |                  |                      |                        |            |      |
|              |                        |                |                  |                      |                        |            |      |
|              |                        |                |                  |                      |                        |            |      |
|              |                        |                |                  |                      |                        |            |      |
|              |                        |                |                  |                      |                        |            |      |
|              |                        |                |                  |                      |                        |            |      |
|              |                        |                |                  |                      |                        |            |      |
|              |                        |                |                  |                      |                        |            |      |
|              |                        |                |                  |                      |                        |            |      |
|              |                        |                |                  |                      |                        |            |      |
|              |                        |                |                  |                      |                        |            |      |
|              |                        |                |                  |                      |                        |            |      |
|              |                        |                |                  |                      |                        |            |      |

ליצירת קבוצה חדשה יש ללחוץ על כפתור "**קבוצה חדשה**" בתחתית המסך ולהזין את פרטי הקבוצה בחלונית שתפתח

| X |      | ןבוצה      | פרטי ז |
|---|------|------------|--------|
|   |      |            | שם     |
|   |      |            | תאוו   |
| ~ |      | קבוצה אישי | רמת    |
|   | סגור | שמור       |        |
|   |      |            |        |

## חבית שמיר מערכות ומפעלים בע"מ InforUMobile

support@inforu.co.il ,03-9514736 פקס: 03-9415550 על': 03-9415550 פקס: 03-9415550 www.inforu.co.il

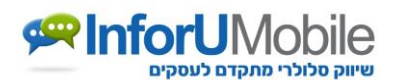

### דוח הודעות מפורט (תחת לשונית דוחות בתפריט המערכת)

מסך זה מאפשר לך לראות את פרטי כל ההודעות שנשלחו מהמערכת, בחלוקה לפי מספרי הטלפון אליהם ההודעות נשלחו וזמני השליחה.

| סיבה | 00000 | מס' מקטעים 🔽 | תאריך               | איש קשר | טלפון      | תוכן הודעה               |
|------|-------|--------------|---------------------|---------|------------|--------------------------|
|      |       |              |                     |         |            |                          |
|      | נשלחה | 1            | 11/06/2013 12:20:15 |         | 0527766936 | צע מיוחד - רק היו        |
|      | נשלחה | 1            | 11/06/2013 12:20:13 |         | 0544242310 | <u>צע מיוחד - רק היו</u> |
|      | נשלחה | 1            | 10/06/2013 15:55:20 |         | 0527766936 | אלה, קבל: http <u>/</u>  |
|      | נשלחה | 1            | 10/06/2013 15:55:19 |         | 0507851777 | אלה, קבל: http://        |
|      | נשלחה | 1            | 10/06/2013 15:46:29 |         | 0527766936 | http://goo.gl/riZ        |
|      |       |              |                     |         |            |                          |
|      |       |              |                     |         |            |                          |
|      |       |              |                     |         |            |                          |

לצד כל הודעה בדוח, מפורט סטטוס השליחה שלה לפי מפתח:

- 🔹 🔹 התקבלה ההודעה הגיעה בוודאות ובאופן תקין לנמען.
- נשלחה- שווה ערך ל- ההודעה הגיעה למפעיל הסלולרי, משם היא צפויה להיות מועברת למכשיר הטלפון של הנמען.

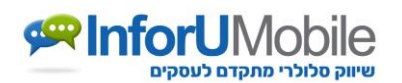

## הוספת תוכן (במסך שליחת הודעות SMS)

 הוסף תוכן פרסונלי - ניתן להוסיף להודעה שנשלחת פרמטרים פרסונליים, כמו למשל שם פרטי. על ידי כך, כל נמען המקבל את ההודעה יראה אותה בנוסח המותאם לו אישית, דבר שהופך את העברת המסר בהודעה ליותר אפקטיבי.

הוספה משדה זה נחלקת לשתיים.

- 1. עבור אנשי קשר ניתן להשתמש בכל השדות לבד השדה "מותאם אישית", כאשר השדה הנבחר יציג את התוכן השמור בו.
  - 2. עבור נמען שאינו איש קשר ניתן להשתמש בשדה מותאם אישית בלבד.

ניתן להוסיף תוכן אישי ע"י לחיצה על האפשרות "מותאם אישית", כמו שם למשל, יש:

- B להעתיק שתי עמודות מקובץ אקסל כאשר עמודה A מכילה את מספרי הטלפון ועמודה מכילה את השם.
  - לסמן את המקום הייעודי בנוסח ההודעה בו הפרמטר האישי יתמזג. 🔹
- לבחור מבין אפשרויות **הוסף תוכן פרסונלי** את הפרמטר שברצוננו לשלב ושעבורו יש לנו את המידע הנחוץ. להכנסת שם פרטי יש לבחור באפשרות "מותאם אישית".

|                                                                       | התנתק                                                                                                    | עמינה ושירות ד                                                              | הגדרות ד                                                                                              | דוחות 🔻                        | אנשיקשר ❤<br>סבר לדףזה ם€א                                                             | שליחת הודעות ד<br>שליחת SMS שליחת                           |
|-----------------------------------------------------------------------|----------------------------------------------------------------------------------------------------|-----------------------------------------------------------------------------|----------------------------------------------------------------------------------------------------|--------------------------------|----------------------------------------------------------------------------------------|-------------------------------------------------------------|
| אספרי טלפון<br>בשתי צורות:<br>זספרי טלפון בלבד.<br>+<br>+<br>י<br>יסי | ר קבוצות ו<br>מספרי טלפון<br>ה/הקלדה של נ<br>מספרי טלפון<br>052277 יונ<br>50785 יונ<br>50785 יונ<br>54-42 ענת<br>052-487 | אנשי קש<br>ניתן להזי<br>1. הדנק<br>2. הדנק<br>66936<br>1777<br>4310<br>6980 | ויוחדת רק היום.                                                                                       | , מנירה מ                      | ום[#מותאם אישית#]<br>פים לכם בחנויות!                                                  | נוסח ההודעה: של<br>מצ<br><u>מידע לגבי</u><br>אובני הודעות ? |
|                                                                       |                                                                                                    |                                                                             |                                                                                                    | 1                              | מקטעים: 👔 מקטעים: 🚺                                                                    |                                                             |
|                                                                       |                                                                                                    |                                                                             |                                                                                                    |                                |                                                                                        | הוספת תוכן:                                                 |
|                                                                       |                                                                                                    | h<br>D                                                                      | ן פרסונלי - תוכן פרסוני<br>פשר לשלוח תוכן מותאו                                                       | תופ                            | מותאם אישית                                                                            | הוסף תוכן פרסונלי                                           |
|                                                                       |                                                                                                    | ם<br>ל<br>ם                                                                 | אית לכל אחד מאנשי<br>שר. לדוגמה: אם בוחרי<br>ם פרטי" ישלח השם ש<br>מ איש קשר באותו מיקו<br>וכן ההודעה | איע<br>הק<br>שייש<br>אור<br>בת | שם משפחה<br>שם משפחה<br>שם מלא<br>תפקיד<br>טלפון סלולרי<br>דואר אלקטרוני<br>תאריך לידה | הוסף הודעה שמורה<br>הוסף דפי נחיתה                          |
|                                                                       |                                                                                                    |                                                                             |                                                                                                    |                                | תאריך הוספה<br>תאריך שליחה אחרון<br>סוג איש קשר<br>פרמטר                               |                                                             |
| 8                                                                     |                                                                                                    |                                                                             |                                                                                                    |                                | מותאם אישית                                                                            | אפשרויות נוספות:                                            |
| : טלפונים: פירוט<br>כ                                                 | קבוצות<br>ח                                                                                                    | אנשי קשר:<br>ח                                                              |                                                                                                    | 7 039456                       | 6655                                                                                   | מספר שולח:                                                  |
| J                                                                     | 0                                                                                                    | 0                                                                           |                                                                                                    | ? 1111                         |                                                                                        | שם השולח:                                                   |
|                                                                       | בדיקה:                                                                                                    | הודעת                                                                       |                                                                                                    |                                | מיידי 🔿 דחוי 🕥                                                                         | מועד שליחה:                                                 |
| פון שלח הודעת בדיקה ?                                                 | הזן מספר טי                                                                                                    |                                                                             |                                                                                                    | ? 💌                            | ללא                                                                                    | יפטוף:                                                      |
|                                                                       |                                                                                                    | s                                                                           | MS שלח                                                                                                |                                |                                                                                        |                                                             |

InforUMobile מבית שמיר מערכות ומפעלים בע"מ

support@inforu.co.il ,03-9514736 פקס: 03-9415550 על": 03-9415550 פקס: 03-9415550 www.inforu.co.il

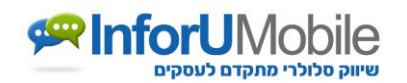

- הודעות שמורות במקום להקליד בכל פעם מחדש את נוסח ההודעה, במידה ויש לנו נוסח
  חוזר, ניתן לשלוח הודעות ששמרנו מראש במערכת. על מנת לבחור הודעה שמורה, יש ללחוץ
  על כפתור "הוסף הודעה שמורה" ולבחור בהודעה הרצויה.
- דף נחיתה סלולרי. דף ניתן להוסיף לכל הודעת SMS שנשלחת, דף נחיתה סלולרי. דף נחיתה הוא אמצעי מצוין להעביר מסר צבעוני, שיווקי, מרובה מלל ומניע לפעולה. ניתן לשלב בדף את לוגו בית העסק ומאפייני המיתוג שלו, תמונות, סרטונים, מפות וניווט, טפסים, קופונים, כפתורי חיוג מהיר, כפתורי שיתוף ברשתות חברתיות ועוד אלמנטים רבים שישלימו את הודעת ה-SMS הנשלחת ויסייעו להמיר יותר נמענים ללקוחות פעילים.

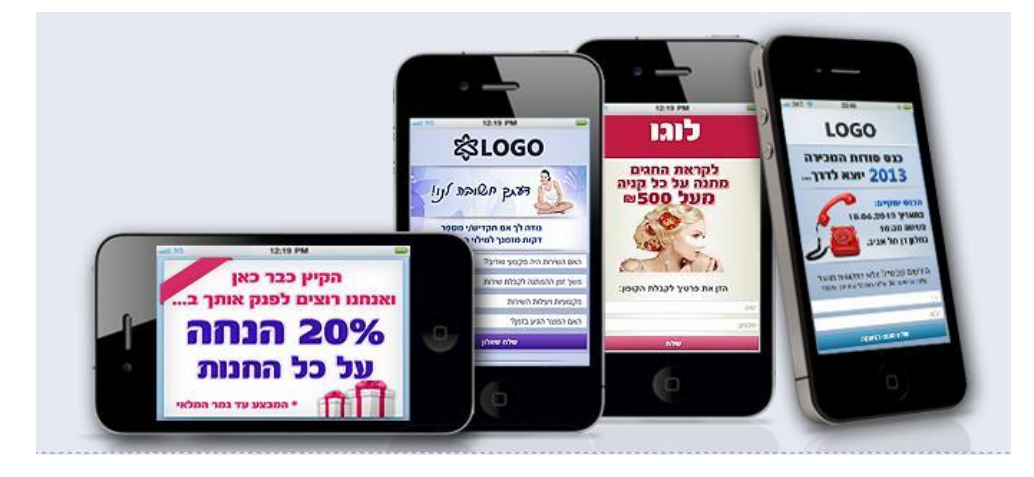

את דף הנחיתה שולחים באמצעות לינק גלישה מקוצר המוכנס לתוך נוסח הודעת ה- SMS.

ניתן לייצר דפי נחיתה בקלות ובפשטות באמצעות המערכת תוך שימוש באשפים ותבניות מוכנות. לשם כך יש ללחוץ על כפתור **"צור דף נחיתה**" (משמאל ל"הוסף תוכן דפי נחיתה).

| אנש קשר קבוצות מספרי טלפו                                                                                                    | יים ההודעה: שלום (#מותאם אישית#], מכירה מיוחדת רק היום.                                                                                                    |
|----------------------------------------------------------------------------------------------------|----------------------------------------------------------------------------------------------------|
| ניתן להדין מספרי טלפון בשתי צרות:<br>1. הדבקאראקליה של מספרי טלפון בלבד.<br>2. הדבקת מספרי טלפון + מרון מהאים אישית (קוב <u>ץ דוגמא   עורה)</u><br>507681722 יענ<br>507681772 יונר<br>54–424310 יוסי | לפרטים לאן לאנדעים לכם (אדי אדי אדי אדי אדי אדי אדי אדי אדי אדי                                                                                                    |
|                                                                                                    | אין אין אין אין אין אין אין אין אין אין                                                                                                    |
|                                                                                                    | וסף תוכן פרסונלי מחדשם אישית יא הסף דף גחינה – חדש<br>שלאת קישור לרף גחינה – אדש<br>מעצב בער הדוע SMS מעצב בער הדוע לאני<br>נוסף הודעה שמורה הוסף תעכן יא<br>וסף דפי גחינה היש לחץ על הכפתה<br>אורי דפי גחינה היש לחץ על הכפתה<br>אורי הארש להסרה מרשימת תפוצה |
| Δ                                                                                                    | נפשרויות נוספות:                                                                                                    |
| נשי קשר: קבוצות: סלפונים:<br>סי קשר: קבוצות: סלפונים:<br>סי קשר: קבוצות:                                                                                                    | ? 039456655 :וספר שולח:                                                                                                    |
|                                                                                                    | שם השולח: 1111 יייייייייייייייייייייייייייייייי                                                                                                    |
| הודעת בדיקה:                                                                                                    | נועד שליחה: 💿 מיידי 🔿 דחוי                                                                                                    |
| הזן מספר טלפון שלח הודעת בדיקה ?                                                                                                    | פטוף: ללא 🎽 י                                                                                                    |

מבית שמיר מערכות ומפעלים בע"מ InforUMobile support@inforu.co.il גס ציונה 2097 טל': 03-9415550 פקס: 03-9415550, support@inforu.co.il www.inforu.co.il

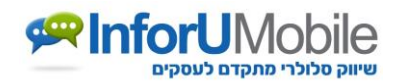

**הוסף קישור להסרה מרשימת תפוצה –** מאפשר להוסיף להודעה לינק קצר המאפשר למקבל ההודעה להסיר את עצמו מרשימת התפוצה.

משמעות ההסרה שהמערכת תכניס את המספר המוסר ל"רשימה שחורה" שגם אם בעתיד תנסו לשלוח הודעות SMS לאותו מספר, המערכת לא תשלח את הודעות ה - SMS ובעצם תגן עליכם.

סימון ה - V במקום האמור תוסיף להודעה ה SMS -כיתוב עם לינק שכאשר הנמען ילחץ עליו זה יעביר אותו למסך הסרה מרשימה. במסך ההסרה, הנמען יצרך להכניס את מספר הטלפון שלו ולכתוב את המלל בתמונה (CAPTCHA) לצורך הסרה.

ניתן לשנות את המלל של הטקסט בהודעה (במקום "להסרה לחץ על") אבל **אסור** לשנות את הלינק.

|                                                                                                    | התנתק                                                                                           | 🔻 תמיכה ושירות                                           | דרות ד         | דוחות ד                         | 🔹 אנשי קשר                                        | שליחת הודעות 👻             |
|----------------------------------------------------------------------------------------------------|-------------------------------------------------------------------------------------------------|----------------------------------------------------------|----------------|---------------------------------|---------------------------------------------------|----------------------------|
|                                                                                                    |                                                                                                 |                                                          | 1              |                                 |                                                   |                            |
|                                                                                                    |                                                                                                 |                                                          |                |                                 | וסבר לדף זה 🛱                                     | שליחת SMS יי               |
| ספרי טלפון<br>שתי צורות:<br>אר טלפון בלבד.<br>+ תוכן מותאם אישית ( <u>קובץ דוגמא   עזרה)</u><br>לפון | ר קבוצות מ<br>ין מספרי טלפון ב<br>ה/הקלדה של ממ<br>ת מספרי טלפון <del>י</del><br>אן את מספרי הט | כל אנשי קש<br>ניתן להז<br>1. הדבק<br>2. הדבק כ<br>הדבק כ | ע \$50 הנחה על | ית#ו, רק השבו<br>http://i4u.me, | יום [≇מותאם איש<br>ונות. <mark> להסרה ת</mark> √/ | נוסח ההודעה: מיז<br>הח     |
|                                                                                                    |                                                                                                 | <u></u>                                                  |                | טעים: 2                         | תווים: 75 מקק 🚺                                   | מידע לגבי.<br>אורכי הודעות |
|                                                                                                    |                                                                                                 |                                                          |                |                                 |                                                   | הוספת תוכן:                |
|                                                                                                    |                                                                                                 |                                                          |                | •                               | מותאם אישית                                       | הוסף תוכן פרסונלי          |
|                                                                                                    |                                                                                                 |                                                          |                | •                               | הוסף תוכן                                         | הוסף הודעה שמורה           |
|                                                                                                    |                                                                                                 |                                                          |                | •                               | הוסף תוכן                                         | הוסף דפי נחיתה             |
|                                                                                                    |                                                                                                 |                                                          |                | a                               | סרה מרשימת תפוצ                                   | הוסף קישור להכ             |
| <b>N</b>                                                                                             |                                                                                                 |                                                          |                |                                 |                                                   | אפשרויות נוספות:           |
| טלפונים: פירוט                                                                                       | קבוצות:                                                                                         | אנשי קשר:                                                |                | ? 039415550                     |                                                   | מספר שולח:                 |
| 0                                                                                                    | 0                                                                                               | 0                                                        |                | ? 039415550                     |                                                   | שם השולח:                  |
|                                                                                                    | בדיקה:                                                                                          | הודעת                                                    |                |                                 | מיידי 🔿 דחוי                                      | מועד שליחה:                |
| שלח הודעת בדיקה ?                                                                                    | הזן מספר טלפ                                                                                    |                                                          |                | ?                               | ללא                                               | טפטוף:                     |
| 34                                                                                                   | רת הודעות: 068                                                                                  | יתו איית                                                 | שלח MS         |                                 |                                                   |                            |

לחלופין, אם רוצים לוותר על הצורך של הלקוח למלא את הטלפון שלו, ניתן להיכנס לתפריט "הגדרות" למסך "הגדרות משתמש" ושם לסמן V באופציה של "שירשור מספר טלפון" (מתחת ל- "טקסט לחסימה"). האופציה הזו תגדיל את הלינק שיופיע בהודעה אך הלינק הזה יכיל כבר את מספר הטלפון של הלקוח כך שלא נצטרך לבקשו לאחר הקלקה על הלינק של החסימה.

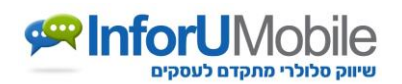

## תודה על העיון במדריך זה!

אנו מקווים שמדריך השליחה הבסיסי הזה סייע לך להתמצות במערכת ושבעזרתו אתה יכול להתחיל לדוור הודעות SMS לקהל היעד שלך.

בלשונית **תמיכה ושירות** בתפריט המערכת תמצא מגוון עזרים נוספים בהם תוכל להיעזר, ביניהם הדרכות בווידאו ושאלות נפוצות.

במידה ויש לך שאלות או רצון לברר פרטים נוספים על אופן השימוש במערכת או האפשרויות שהיא מעמידה לרשותך, אנא אל תהסס לצור עמנו קשר.

ניתן לצור **קריאת שרות** תחת לשונית **תמיכה ושירות** בתפריט. כמו כן ניתן לפנות אלינו באימייל support@inforu.co.il ובטלפון 03-9415550. המוקד הטלפוני פתוח בימים א'-ה' בין השעות 09:00-18:00.

בברכה,

צוות InforUMobile